## Il Fondo di Garanzia per le PMI

## **Portale FdG**

Guida all'invio delle richieste di variazione in aumento delle operazioni garantite ai sensi della Sezione speciale di cui al comma 6 dell'art 56 e ammesse ai benefici della misura C prevista dal comma 2 art.56 Dl Cura Italia

MEDIOCREDITO CENTRALE I INVITALIA

## **Flussi Elettronici**

Tutti i richiedenti che ne faranno esplicita richiesta potranno utilizzare la modalità di alimentazione **«Flussi Elettronici Agevolato»** attraverso la quale sarà possibile **inviare al Fondo di Garanzia, a seguito della proroga al 30/06/2021 prevista dalla Legge di Bilancio 2021, le richieste di variazioni in aumento di durata e di importo delle operazioni ammesse al Fondo di garanzia ai sensi della Sezione speciale di cui al comma 6 dell'art 56 e ammesse ai benefici della misura C prevista dal comma 2 art.56 DI Cura Italia** 

La procedura massiva Variazioni A56 in aumento permette l'invio massivo di informazioni per le seguenti funzionalità:

- maggior importo rate sospese;
- data nuova scadenza operazione.

Sul sito, nella sezione **Guide e Manuali**, è disponibile la documentazione tecnica che descrive nel dettaglio la «name convention» e le specifiche di tutti i campi dei tracciati.

Si fa presente che i file .csv o .xml non potranno essere modificati dall'utente in fase di compilazione. Es. Non potranno essere quindi aggiunte o cancellate colonne dai file.

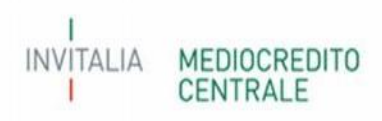

Il caricamento dei file con estensione .csv o .xml dovrà avvenire come di seguito illustrato:

- Selezionare dalla home page del Portale la funzionalità FdG/Flussi Elettronici/Flussi Variazioni A56

|                       |      |                       | Ģ                     | Minis<br>econo | tero dello svilupp<br>omico | °   Fondo              | di garanz                                          | a La garanzia pubb<br>al credito delle P | ilica che facilita l'ac<br>MI e dei Profession | cesso<br>isti.       |
|-----------------------|------|-----------------------|-----------------------|----------------|-----------------------------|------------------------|----------------------------------------------------|------------------------------------------|------------------------------------------------|----------------------|
| Scrivania elettronica | FdG  | Verifiche Documentali | Comm. Una Tantum      | Comm. Manca    | to Perfezionamento          |                        |                                                    |                                          |                                                |                      |
| SCRIVANIA ELETTR      | Inse | erimento Domanda      |                       |                |                             |                        |                                                    |                                          |                                                |                      |
| Elenco Pratiche       | Flus | si Elettronici 🔹 🕨    | Flussi FEA            | issione        | Data ammissione             | Data rich, attivazione | Stato Javoro                                       | Data stato Javoro                        | Tipo comunicazione                             | Importo massimo gara |
|                       | Sim  | ulazione Rating       | Flussi Evento Rischio | ×              | ×                           | x                      | ESITO POSITIVO I V                                 | x x                                      | ×                                              |                      |
| TTA ART.<br>TTA ART.  | Plaf | ond Beneficiario      | Flussi Post Comitato  |                |                             |                        | ESITO POSITIVO INCONDIZ<br>ESITO POSITIVO INCONDIZ | IONA 01-10-2020<br>IONA 01-10-2020       |                                                | 0,<br>0,             |
|                       | Fun  | zionalità Aggiuntive  | Flussi Variazioni ML  |                |                             |                        |                                                    |                                          |                                                |                      |
|                       | Con  | nitati conclusi       | Flussi Variazioni A56 |                |                             |                        |                                                    |                                          |                                                |                      |
|                       | Ges  | t. Pren. Microcredito |                       |                |                             |                        |                                                    |                                          |                                                |                      |
|                       |      |                       |                       |                |                             |                        |                                                    |                                          |                                                |                      |
|                       |      |                       |                       |                |                             |                        |                                                    |                                          |                                                |                      |
|                       |      |                       |                       |                |                             |                        |                                                    |                                          |                                                |                      |
|                       |      |                       |                       |                |                             |                        |                                                    |                                          |                                                |                      |
| 1                     |      |                       |                       |                |                             |                        |                                                    |                                          |                                                |                      |
| φ                     |      |                       |                       |                |                             | Pagir                  | a 1 di 1 20                                        | ✓                                        |                                                |                      |
|                       |      |                       |                       |                |                             |                        | Funzionalità                                       |                                          |                                                |                      |

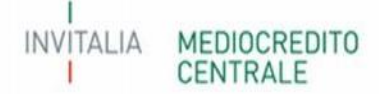

- Dalla maschera di dialogo aperta, cliccare sul tasto funzione "Carica Nuovo Flusso" e selezionare il file da caricare. Dopo aver effettuato l'upload, il sistema inizierà i controlli di congruità dei dati nel file

|                  |                      |           | Ministero dello<br>economico              | <sup>sviluppo</sup> For | do di g                   | aranzia                | La garanzia pubblica<br>al credito delle PMI e | che facilita l'accesso<br>dei Professionisti. |
|------------------|----------------------|-----------|-------------------------------------------|-------------------------|---------------------------|------------------------|------------------------------------------------|-----------------------------------------------|
|                  |                      |           | Comm. Una Tantum Comm. Mancato Perfeziona |                         |                           |                        |                                                |                                               |
|                  |                      |           |                                           |                         |                           |                        |                                                |                                               |
| ione Flussi Elet | tronici Variazioni / | A56       |                                           |                         |                           |                        |                                                |                                               |
|                  |                      |           |                                           |                         |                           |                        |                                                |                                               |
| enco Detta       | glio                 |           |                                           |                         |                           |                        |                                                |                                               |
| Data Car.        | Data Elab.           | Direzione | Nome File                                 | Stato Lavoro            |                           | Note                   |                                                |                                               |
| ×                | ×                    | Tutti 🗙 🗙 | ×                                         | Seleziona               | ×                         |                        |                                                |                                               |
| 23-03-2021       | 23-03-2021           | IN        | FDG-13-1832-00022-20210323.xml            | ELABORATO               | FLUSSO ELAB               | ORATO.                 |                                                |                                               |
| 23-03-2021       | 23-03-2021           | OUT       | FDG-14-1832-00024-20210323.xml            | GENERAT                 |                           |                        |                                                |                                               |
| 23-03-2021       | 23-03-2021           | OUT       | FDG-14-1832-00023-20210323.xml            | GENERAT                 |                           |                        |                                                |                                               |
| 23-03-2021       | 23-03-2021           | OUT       | FDG-14-1832-00022-20210323.xml            | GENERAT                 |                           |                        |                                                |                                               |
| 23-03-2021       | 23-03-2021           | IN        | FDG-13-1832-00024-20210323.xml            | ELABORA                 | gli file Nessun file      | e selezionato          |                                                |                                               |
| 23-03-2021       | 23-03-2021           | IN        | FDG-13-1832-00023-20210323.xml            | ELABORA                 | Nessun file se            | elezionato             |                                                |                                               |
| 22-03-2021       | 22-03-2021           | IN        | FDG-13-1832-00008-20210322.xml            | ELABORA                 |                           | Carica Esci            |                                                |                                               |
| 22-03-2021       | 22-03-2021           | IN        | FDG-13-1832-00005-20210322.xml            | RIFIUTATO               |                           |                        |                                                |                                               |
| 22-03-2021       | 22-03-2021           | IN        | FDG-13-1832-00003-20210322.xml            | ELABORATO               | FLUSSO ELAB               | ORATO.                 |                                                |                                               |
| 22-03-2021       | 22-03-2021           | IN        | FDG-13-1832-00010-20210322.xml            | ELABORATO               | FLUSSO ELAB               | ORATO.                 |                                                |                                               |
| 22-03-2021       | 22-03-2021           | IN        | FDG-13-1832-00013-20210322.xml            | ELABORATO               | FLUSSO ELAB               | ORATO.                 |                                                |                                               |
| 22-03-2021       | 22-03-2021           | IN        | FDG-13-1832-00015-20210322.xml            | ELABORATO               | FLUSSO ELAB               | ORATO.                 |                                                |                                               |
| 22-03-2021       | 22-03-2021           | IN        | FDG-13-1832-00020-20210322.xml            | ELABORATO               | FLUSSO ELAB               | ORATO.                 |                                                |                                               |
| 22-03-2021       | 22-03-2021           | IN        | FDG-13-1832-00001-20210322.xml            | ELABORATO               | FLUSSO ELAB               | ORATO.                 |                                                |                                               |
| 22-03-2021       | 22-03-2021           | IN        | FDG-13-1832-00002-20210322.xml            | RIFIUTATO               | Identificativo<br>flusso. | Operazione : (1234800) | presente piu' volte nel                        |                                               |
| \$               |                      |           |                                           |                         | Pagina 1                  | di 2                   |                                                |                                               |
|                  |                      |           |                                           |                         |                           |                        |                                                |                                               |
|                  |                      |           |                                           | Indiet                  | Esci Ca                   | arica Nuovo Flusso     |                                                |                                               |
|                  |                      |           |                                           |                         |                           |                        |                                                |                                               |

Copyright © www.mcc.it

Versi

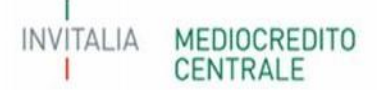

- In presenza di errori generici nel file, il sistema rilascerà dei messaggi con la descrizione dell'anomalia riscontrata.
- Il file .csv inserito dall'utente, verrà rinominato dal sistema durante l'elaborazione come file xml. Qualora il flusso sia stato inserito correttamente, nella colonna "Note" comparirà il messaggio "Flusso elaborato"; dopo qualche minuto, il sistema rilascerà un secondo messaggio di "OUT" definito "Flusso di risposta con esito" con le risultanze dell'invio dei dati. Con "doppio click" sulla riga inserita dall'utente "IN" sarà possibile visualizzare l'esito.

|                |                      |             | Ministero dello s<br>economico             | <sup>sviluppo</sup>   Fondo | D di garanzia La garanzia pubblica<br>al credito delle PMI e             | che facilita l'accesso<br>dei Professionisti. |
|----------------|----------------------|-------------|--------------------------------------------|-----------------------------|--------------------------------------------------------------------------|-----------------------------------------------|
| lettronica     | FdG Verifiche [      | Documentali | Comm. Una Tantum Comm. Mancato Perfezionan | nento                       |                                                                          |                                               |
|                |                      |             |                                            |                             |                                                                          |                                               |
| e Flussi Elett | tronici Variazioni / | 456         |                                            |                             |                                                                          |                                               |
|                |                      |             |                                            |                             |                                                                          |                                               |
| ) Detta        | glio                 |             |                                            |                             |                                                                          |                                               |
| ata Car.       | Data Elab.           | Direzione   | Nome File                                  | Stato Lavoro                | Note                                                                     |                                               |
| ×              | x                    | Tutti 🗸 🗙   | x                                          | Seleziona 🗸 🗙               |                                                                          |                                               |
| 3-03-2021      | 23-03-2021           | IN          | FDG-13-1832-00022-20210323.xml             | ELABORATO                   | FLUSSO ELABORATO.                                                        |                                               |
| -03-2021       | 23-03-2021           | OUT         | FDG-14-1832-00024-20210323.xml             | GENERATO ESITO              | FLUSSO DI RISPOSTA CON ESITO.                                            |                                               |
| -03-2021       | 23-03-2021           | OUT         | FDG-14-1832-00023-20210323.xml             | GENERATO ESITO              | FLUSSO DI RISPOSTA CON ESITO.                                            |                                               |
| -03-2021       | 23-03-2021           | OUT         | FDG-14-1832-00022-20210323.xml             | GENERATO ESITO              | FLUSSO DI RISPOSTA CON ESITO.                                            |                                               |
| -03-2021       | 23-03-2021           | IN          | FDG-13-1832-00024-20210323.xml             | ELABORATO                   | FLUSSO ELABORATO.                                                        |                                               |
| -03-2021       | 23-03-2021           | IN          | FDG-13-1832-00023-20210323.xml             | ELABORATO                   | FLUSSO ELABORATO.                                                        |                                               |
| -03-2021       | 22-03-2021           | IN          | FDG-13-1832-00008-20210322.xml             | ELABORATO                   | FLUSSO ELABORATO.                                                        |                                               |
| -03-2021       | 22-03-2021           | IN          | FDG-13-1832-00005-20210322.xml             | RIFIUTATO                   | ERRORE DI VALIDAZIONE XSD.                                               |                                               |
| -03-2021       | 22-03-2021           | IN          | FDG-13-1832-00003-20210322.xml             | ELABORATO                   | FLUSSO ELABORATO.                                                        |                                               |
| -03-2021       | 22-03-2021           | IN          | FDG-13-1832-00010-20210322.xml             | ELABORATO                   | FLUSSO ELABORATO.                                                        |                                               |
| -03-2021       | 22-03-2021           | IN          | FDG-13-1832-00013-20210322.xml             | ELABORATO                   | FLUSSO ELABORATO.                                                        |                                               |
| -03-2021       | 22-03-2021           | IN          | FDG-13-1832-00015-20210322.xml             | ELABORATO                   | FLUSSO ELABORATO.                                                        |                                               |
| -03-2021       | 22-03-2021           | IN          | FDG-13-1832-00020-20210322.xml             | ELABORATO                   | FLUSSO ELABORATO.                                                        |                                               |
| -03-2021       | 22-03-2021           | IN          | FDG-13-1832-00001-20210322.xml             | ELABORATO                   | FLUSSO ELABORATO.                                                        |                                               |
| -03-2021       | 22-03-2021           | IN          | FDG-13-1832-00002-20210322.xml             | RIFIUTATO                   | Identificativo Operazione : (1234800) presente piu' volte nel<br>flusso. |                                               |
|                |                      |             |                                            | 50 <i>11</i>                | Pagina 1 di 2                                                            |                                               |
|                |                      |             |                                            |                             |                                                                          |                                               |

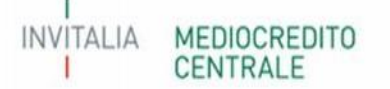

- Nel caso di esito positivo, sul campo "Note" comparirà la frase "**Acquisita con successo**". Il dato è stato recepito dal sistema e la richiesta di variazione in aumento è stata effettuata correttamente

|                  |                     |                       |           | Ministero dello sviluppo<br>economico | Fondo di garanzia | La garanzia pubblica che facilita l'accesso<br>al credito delle PMI e dei Professionisti. |
|------------------|---------------------|-----------------------|-----------|---------------------------------------|-------------------|-------------------------------------------------------------------------------------------|
| Scrivania elettr | onica FdG           | Verifiche Documentali | Comm. Una | Tantum Comm. Mancato Perfezionamento  |                   |                                                                                           |
| Gestione F       | lussi Elettronici \ | Variazioni A56        |           |                                       |                   |                                                                                           |
| Elenco           | Dettaglio           |                       |           |                                       |                   |                                                                                           |
|                  | ) Posizi            | tione ASM –           | Stato     |                                       | Note              |                                                                                           |
|                  | 36                  | 407651 ELABORATA      | 4         | ACQUISITA CON SUCCESSO.               |                   |                                                                                           |
|                  |                     |                       |           |                                       |                   |                                                                                           |
|                  |                     |                       |           |                                       |                   |                                                                                           |
|                  |                     |                       |           |                                       |                   |                                                                                           |
|                  |                     |                       |           |                                       |                   |                                                                                           |
|                  |                     |                       |           |                                       |                   |                                                                                           |
|                  |                     |                       |           |                                       |                   |                                                                                           |
|                  |                     |                       |           |                                       |                   |                                                                                           |
|                  |                     |                       |           |                                       |                   |                                                                                           |
|                  |                     |                       |           |                                       | Pagina 1 di 1     |                                                                                           |
|                  |                     |                       |           |                                       | Pagina 1 di 1     |                                                                                           |
|                  |                     |                       |           |                                       | Pagina 1 di 1     |                                                                                           |
|                  |                     |                       |           |                                       | Pagina 1 di 1     |                                                                                           |
|                  |                     |                       |           |                                       | Pagina 1 di 1     |                                                                                           |
|                  |                     |                       |           |                                       | Pagina 1 di 1     |                                                                                           |
|                  |                     |                       |           |                                       | Pagina 1 di 1     |                                                                                           |
|                  |                     |                       |           |                                       | Pagina 1 di 1     |                                                                                           |
| LIA MED          | IOCREDITO           | )                     |           |                                       | Pagina 1 di 1     |                                                                                           |

- Nel caso di un dato non consentito (es. data nuova scadenza finanziamento antecedente alla data di scadenza di finanziamento comunicato in fase di ammissione), il sistema non recepirà la richiesta e rilascerà nel campo "Note" l'eventuale **messaggio di errore**. Il dato è stato rifiutato e non verrà inserito a sistema. Di conseguenza, la richiesta di variazione in aumento non risulterà inviata

|                |              |                              |             |                 | Ministero dello svilupp<br>economico                  | ° Fondo di garanzia                              | La garanzia pubblica che facilita l'accesso<br>al credito delle PMI e dei Professionisti. |
|----------------|--------------|------------------------------|-------------|-----------------|-------------------------------------------------------|--------------------------------------------------|-------------------------------------------------------------------------------------------|
| Scrivania elet | ttronica I   | FdG Verifiche I              | Documentali | Comm. Una Tantu | m Comm. Mancato Perfezionamento                       |                                                  |                                                                                           |
| Gestione       | Flussi Elett | ronici Variazioni            | A56         |                 |                                                       |                                                  |                                                                                           |
| Elenco         | Dettag       | glio                         |             |                 |                                                       |                                                  |                                                                                           |
|                |              |                              |             |                 |                                                       |                                                  |                                                                                           |
|                | ID           | Posizione ASM                | ·           | Stato           |                                                       | Note                                             |                                                                                           |
|                | ID x         | Posizione ASM                |             | Stato           |                                                       | Note                                             |                                                                                           |
|                | D ×          | Posizione ASM                |             | Stato           | RRORI :                                               | Note                                             |                                                                                           |
|                | ID × 33      | Posizione ASM                | RIFIUTATA   | Stato           | RRORI :<br>• E' possibile acquisire solo variazioni d | Note<br>on data scadenza sospensione in aumento. |                                                                                           |
|                | ID ×<br>33   | Posizione ASM                | I RIFIUTATA | Stato           | RRORI :<br>• E' possibile acquísire solo variazioni d | Note<br>on data scadenza sospensione in aumento. |                                                                                           |
|                | ID × 33      | Posizione ASM<br>x<br>407651 | RIFIUTATA   | Stato E         | RRORI :<br>• E' possibile acquisire solo variazioni d | Note<br>on data scadenza sospensione in aumento. |                                                                                           |
|                | ID × 33      | Posizione ASM                | I RIFIUTATA | Stato           | RRORI :<br>• E' possibile acquisire solo variazioni d | Note<br>on data scadenza sospensione in aumento. |                                                                                           |

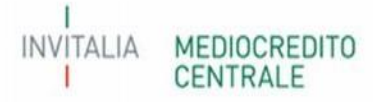